## Sådan ændrer du dine perioder på Ungdomskort.dk

- 1. Log ind med dit cpr.nr. og Nem-ID på www.MitUngdomskort.dk
- 2. Når du er logget ind, har du 4 faner at vælge imellem: Dine godkendelser Dine Ungdomskort Dine oplysninger og Dine beskeder
- 3. For at ændre i perioderne, skal du vælge "Dine Ungdomskort"

4. Klik

| * Condense perioder:                                                                                                    |                                                                      |
|----------------------------------------------------------------------------------------------------|----------------------------------------------------------------------|
| * * Charles perioder.*<br>I une goddendese i underded udden @ de<br><b>Control in Control in C</b> |                                                                      |
| Ine godkendelser ine Ungdomskot Une oplysninger Ine beskeder   Viskut    • Anwiersde / udekne    • Anwiersde / udekne    • Anwiersde / ud                                                                                                    |                                                                      |
| Vatur • Ande     • Andelescol   • Considered (video) • Andelescol • Considered (video) • Considered (video) </td <td></td>                                                                                                    |                                                                      |
| Image: Sector Sector                                          |                                                                      |
| Betalingskort til denne aftale:<br>WisuDankort ************************************                                                                                                    | er i gang med                                                        |
| Sam<br>Ja tak, jeg ensker at modtage information om likud, produkter, kampagner og fordelsprogrammer vis e-maladresse og SAIS fra de trafik-<br>valgt nedenfor, informationen kan vedrere både Rejeskort AFS og trafikseiskabete signe likud, produkter, kampagner og fordelsprogrammer<br>forbhedelse mit samtykke til, al Rejeskort AFS videregiver mit nøm, adress, mobilir, og e-maladresse til de trafikseiskaber, jøg har valgt, til<br>seksaber signe for Ungdomskort ungdomsuddannelse<br>Du modsger et mit kort for her periode<br>Radre perioder                                                                                                    | ikift betalingskort                                                  |
| Ja tak jeg ersker at modtage information om tilbud, produkter, kampager og fordelsprogrammer vir e malladresse og stål 51 frå de trafiks<br>var dendern, informationen kan vørdrare både støjsskakabet sege tilbud, produkter, kampager og fordelsprogrammer<br>forbindelse mit samtykke til, at Rejsekort AS var derdesjoner man, adresse, moletinr, og e-malladresse til de trafiksetskaber, jeg har valgt til<br>setskabers frør Ungdomskort ungdomsuddannelse<br>Du modager et mit kort for føre periode<br>Kindre perioder                                                                                                    | sift betalingsmåde                                                   |
| Perioder for Ungdomskort ungdomsuddannelse Du modager et mit tori for her periode Endre perioder                                                                                                    | cselskaber, jeg har<br>mer. Jeg giver i den<br>1, til brug for disse |
| Ændre perioder                                                                                                    |                                                                      |
|                                                                                                    |                                                                      |
|                                                                                                    |                                                                      |
| Start Slut Pris Status                                                                                                    |                                                                      |

- 5. Vil du slette en periode, skal du trykke på "x" i højre side.
- 6. Vil du ændre periodens længde, skal du trykke på blyanten.

| Start          | Slut           | Pris          | Levering  | RK-<br>nummer |    |  |
|----------------|----------------|---------------|-----------|---------------|----|--|
| 28-01-<br>2018 | 28-03-<br>2018 | 735,00<br>kr. | Rejsekort | Ukendt        | () |  |
| 29-03-<br>2018 | 27-04-<br>2018 | 368,00<br>kr. | Rejsekort | Ukendt        |    |  |
| 28-04-<br>2018 | 27-05-<br>2018 | 368,00<br>kr. | Rejsekort | Ukendt        |    |  |

- 7. Hvis du fx ikke ønsker at have et Ungdomskort i uge 42, så skal du gøre følgende:
- 8. Slette perioden, der hedder "30-09-2018 29-10-2018"
- 9. Ret perioden "31-08-2018 29-09-2018", så slutdatoen er den 12-10-2018
- 10. Ret perioden "30-10-2018 28-11-2018", så startdatoen er den 22-10-2018

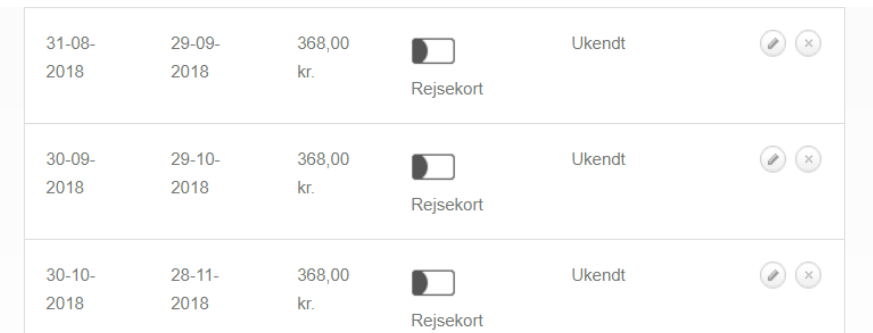

| 29-11-<br>2018 | 28-12-<br>2018 | 368,00<br>kr. | Rejsekort | Ukendt |  |
|----------------|----------------|---------------|-----------|--------|--|
|----------------|----------------|---------------|-----------|--------|--|

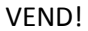

11. Tryk på "opdater periode".

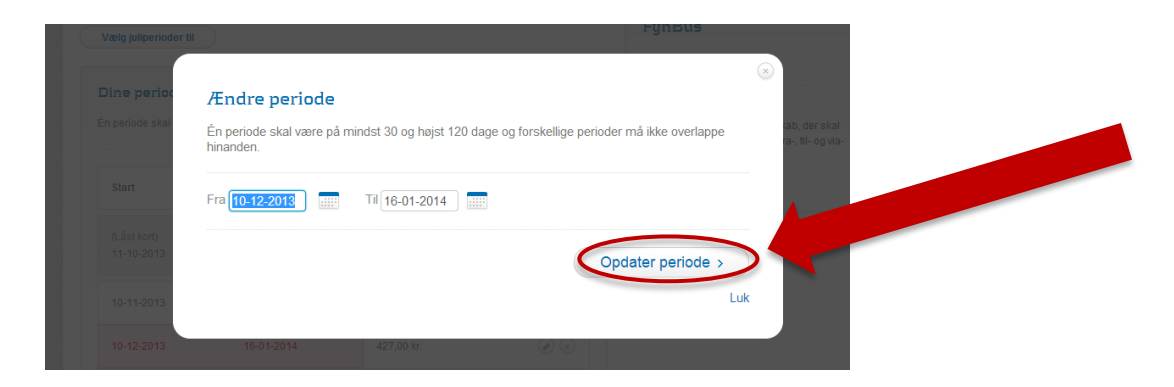

Hvis du oplever, at du får en fejlmeddelelse om en overlappende periode, skal du slette perioden inden, før du ændrer startdatoen i perioden

Til slut skal du trykke på "Gem ændringer" - Du har nu ændret perioderne på dit Ungdomskort:

| Lorem ipsum dolor sit am  | ef                           |                               |                          |                                                                                       |  |
|---------------------------|------------------------------|-------------------------------|--------------------------|---------------------------------------------------------------------------------------|--|
| Siet alle perioder        | Affys de sidste ændrid       | nger af perioder.             |                          |                                                                                       |  |
| Dine perioder 2           | 2013                         |                               |                          | Ale zaner i F111                                                                      |  |
| En periode skal være      | på mindst 30 op højst 120 da | ige og forskellige penoder må | ikte overlappe hinanden. | Trafikselskab<br>Ovenför kan du se hvilket selskab, der skal                          |  |
| Start                     | Slut                         | Pris                          |                          | udstede dit kort, samt tvilken fra-, H- og vra-<br>zoneistation kortet vil gælde til. |  |
| (Läst kort)<br>22-10-2013 | 20-11-2013                   |                               |                          | PHYROD.00                                                                             |  |
| 21-11-2013                | 26-12-2013                   | 405.00 kr.                    | ۵۵                       |                                                                                       |  |
| (Pause)<br>27-12-2013     | 31-12-2013                   |                               |                          |                                                                                       |  |

Har du fortrudt dine ændringer, så kan du trykke på "Aflys de sidste ændringer af perioder"

| Ændre perioder             |                              |                                  |                        |                                                                                                 |  |
|----------------------------|------------------------------|----------------------------------|------------------------|-------------------------------------------------------------------------------------------------|--|
| Lorem ipsum dolor sit anne | И                            |                                  |                        |                                                                                                 |  |
|                            |                              |                                  |                        |                                                                                                 |  |
| -                          |                              |                                  |                        |                                                                                                 |  |
| Siet alle perioder         | Anys de sieste dinum         | per ai perioder.                 |                        | FynBus                                                                                          |  |
| Dine perioder 2            | 013                          |                                  |                        | Alle zoner i FYN                                                                                |  |
| En periode skal være p     | å mindst 30 og hejst 120 dag | ie og forskallige perioder må ik | ke overlappe hinanden. | Trafikselskab                                                                                   |  |
|                            |                              |                                  |                        | Ovenfor kan du se hvilket selskab, der skal<br>udstede dit kort, samt hvilken fra-, 16- og vla- |  |
| Start                      | Shut                         | Pris                             |                        | zone/station kontet vil gaelde til                                                              |  |
| (Liksticort)               |                              |                                  |                        |                                                                                                 |  |
| 22-10-2013                 | 20-11-2013                   |                                  |                        |                                                                                                 |  |
| 21-11-2013                 | 26-12-2013                   | 405.00 kr.                       | ۲                      |                                                                                                 |  |
| (Pause)                    |                              |                                  |                        |                                                                                                 |  |
|                            | 31-12-2013                   |                                  |                        |                                                                                                 |  |

## VEND!